## 封面

# 120x85mm

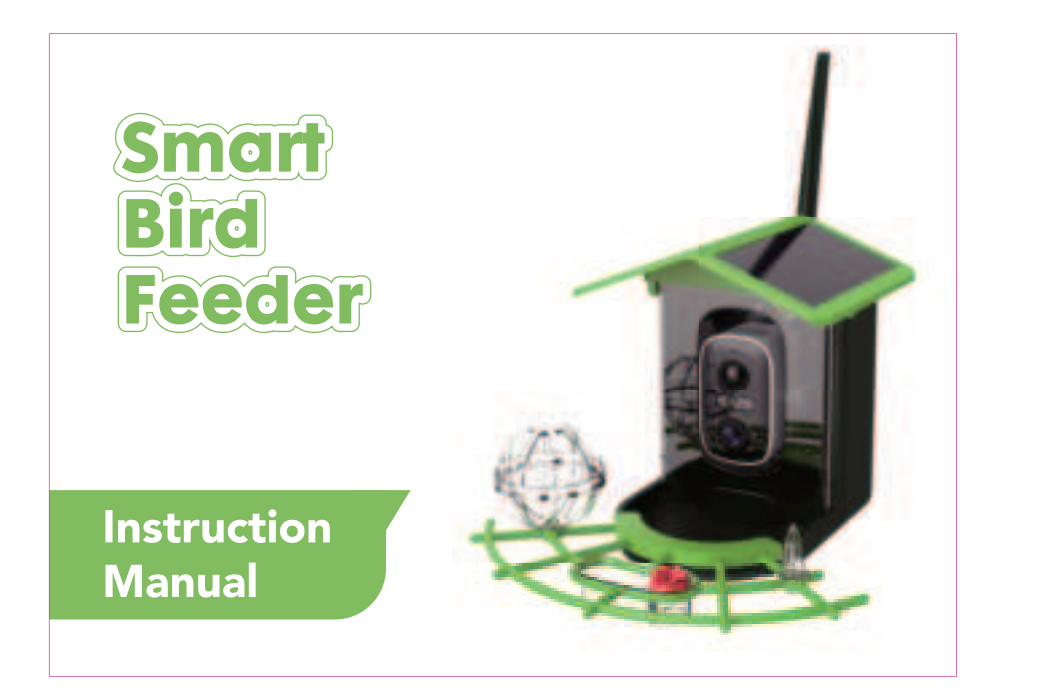

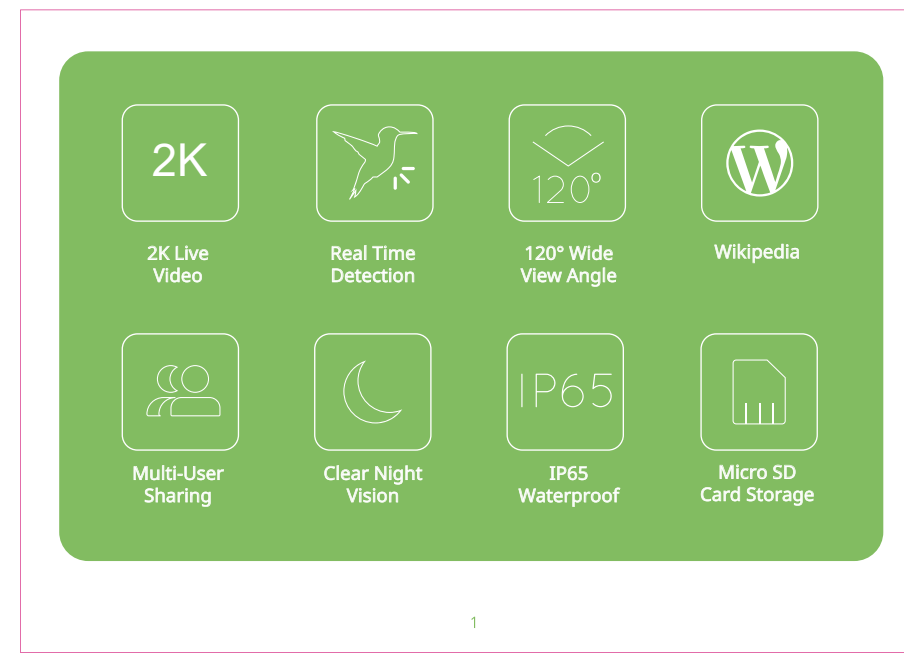

#### 3. Add and Binding Device

Log into "HiBirds", click the "+" sign in the middle of the APP, select "WiFi Camera"- "Scan the Device Code to Add" method, and then follow the prompts on the APP page to complete the device connection.(Please place the device near the router)

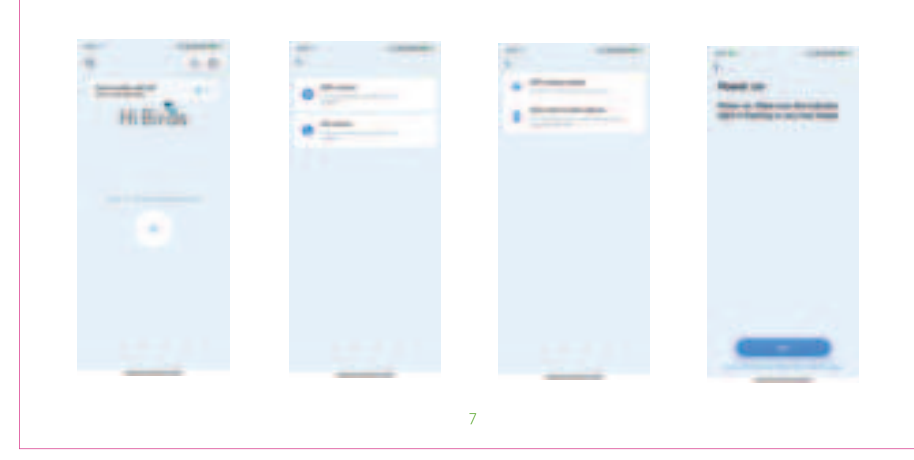

#### 6.Video Play

There are TF card video and cloud storage video. Cloud storage video, please click "Cloud Video" after purchasing cloud storage. If you insert TF card, click "Card video" to watch TF card

After clicking the card video / cloud video option, different dates will be displayed, and click to view the selected date video. When watching the video, multiple function options are displayed. From left to right are:"sound","record screen", "screenshot "and" HD". (TF card video supports up to 4 times speed playback, and cloud video supports up to 8 times speed playback)

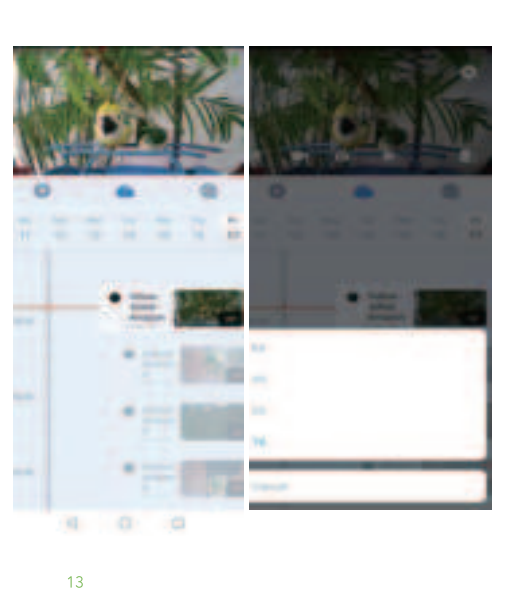

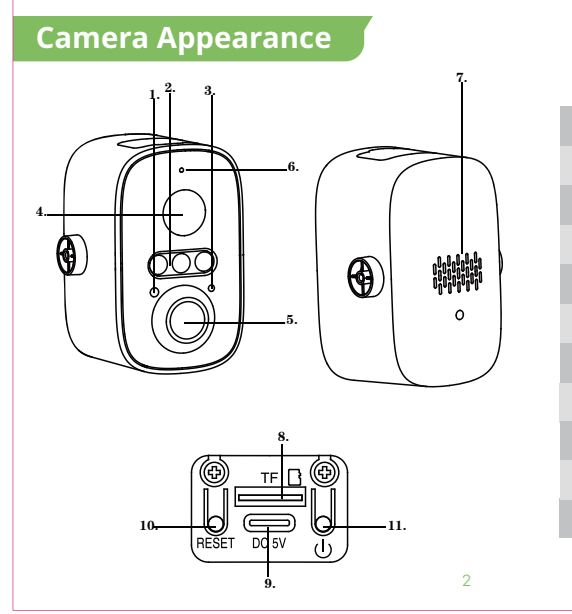

| 1.Indicator Light      |
|------------------------|
| 2.Infrared/White light |
| 3.Charging indicator   |
| 4.Camera Lens          |
| 5.PIR Sensor           |
| 6.Microphone           |
| 7.Speaker              |
| 8.TF Card Slot         |
| 9.Type-C Charging Port |
| 10.Reset Button        |
| 11.Power Switch        |
|                        |
|                        |

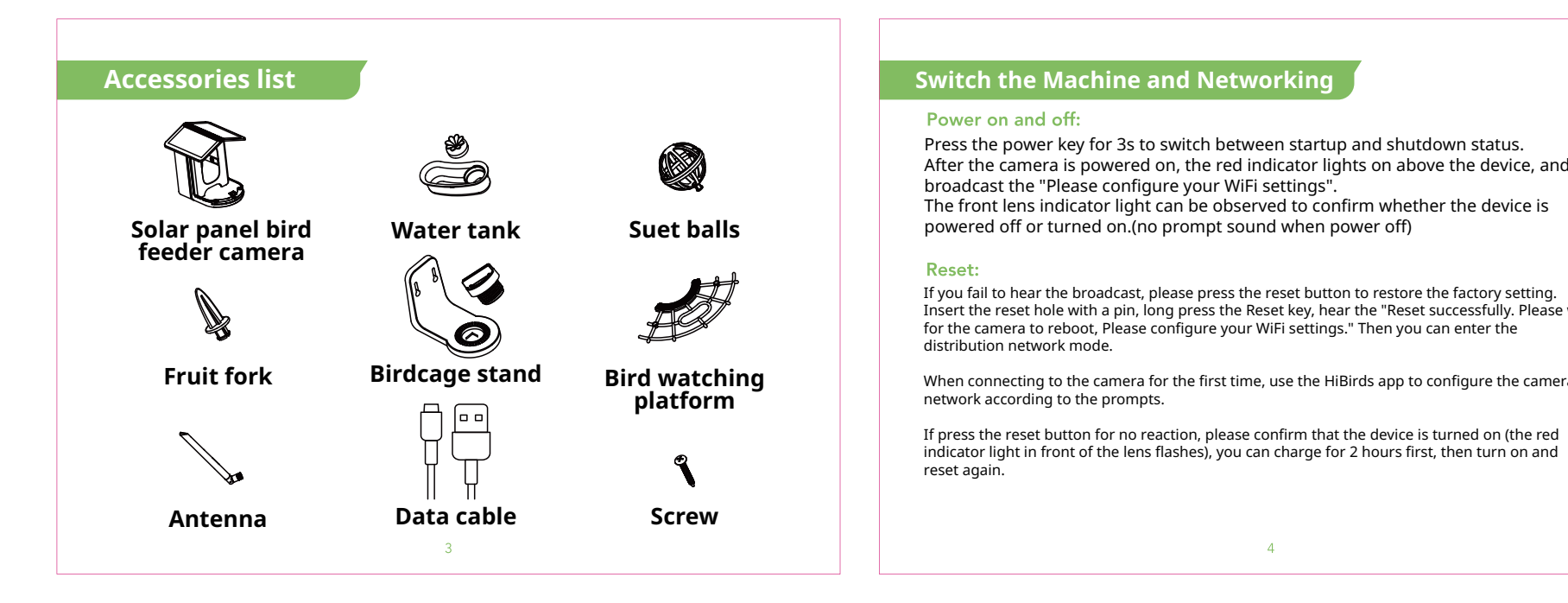

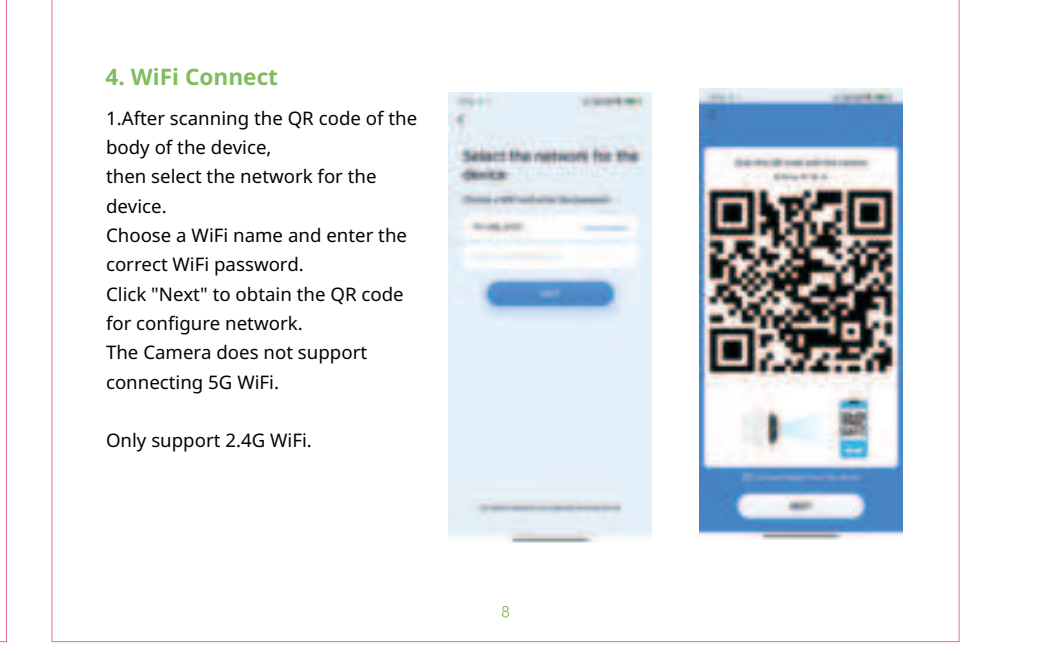

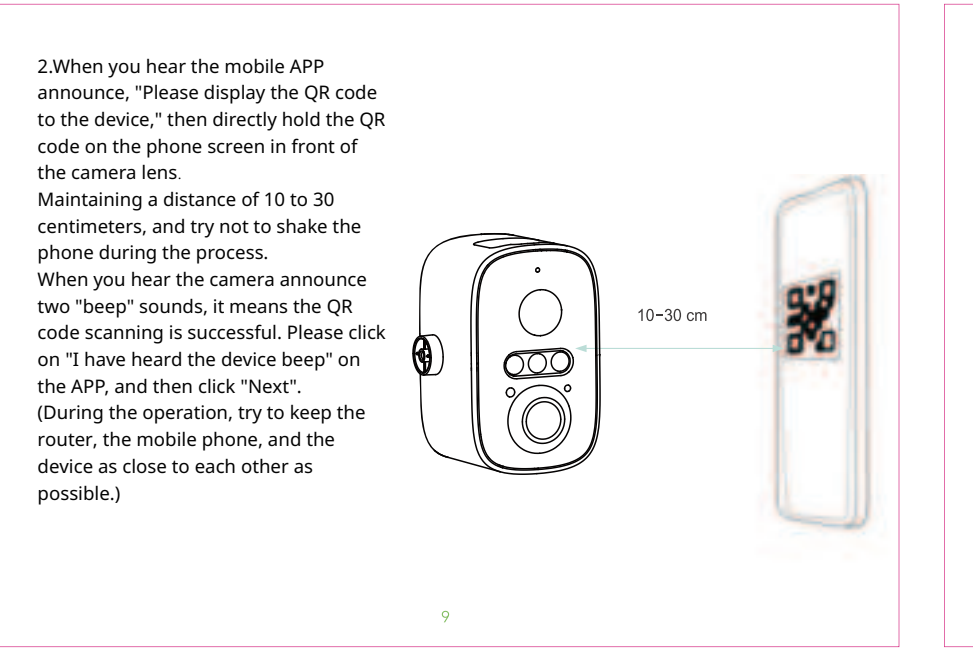

3.After waiting for a period of time, the camera added successfully. Then, please set the name of the device on the App, and click"COM-PLETE" to start using it.

#### 7. VIP Cloud Server Provide bird identification, cloud storage Al event services, bird Wikipedia and other services. The monitored dynamic objects are automatically captured in time. Al identification technology is used to automatically identify birds, and send timely message notification. If you need upgrade to VIP service in the APP, Please click "Immediately enable" on the VIP service page, and select the type that you need to upgrade. 0 . 0 17127 · Bildenies And I wanted of some stated 0 ----10.01.00 48. 1000 10000 VIP service out particulat A inner Sector 1 Supply of some special and of ---------

#### 8. Install the bird feeder

## Please install the bird feeder in an unobstructed environment and within the coverage

Install Method

Please install the bracket at the desired position first and then lock the screws to fix it. Then place the bird feeder on the stand, align it with the screw holes, and finally tighten the

#### 1). Screw Fixing:

Please drill the hole on the wall at the bracket of the back of the bird feeder. It is recommended to mark the wall with a pencil before punching. Stick the expansion nut into the wall, and then screw the bracket to the expansion nut

to complete the fixation.

### 9.Camera Charging

for the camera full charging.

10.Firmware Upgrade App Camera Settings-Device Details.

the firmware upgrade.

# of the wireless network.

large screw counterclockwise.

4

After the camera is powered on, the red indicator lights on above the device, and The front lens indicator light can be observed to confirm whether the device is powered off or turned on.(no prompt sound when power off)

If you fail to hear the broadcast, please press the reset button to restore the factory setting. Insert the reset hole with a pin, long press the Reset key, hear the "Reset successfully. Please wait for the camera to reboot, Please configure your WiFi settings." Then you can enter the

When connecting to the camera for the first time, use the HiBirds app to configure the camera

If press the reset button for no reaction, please confirm that the device is turned on (the red

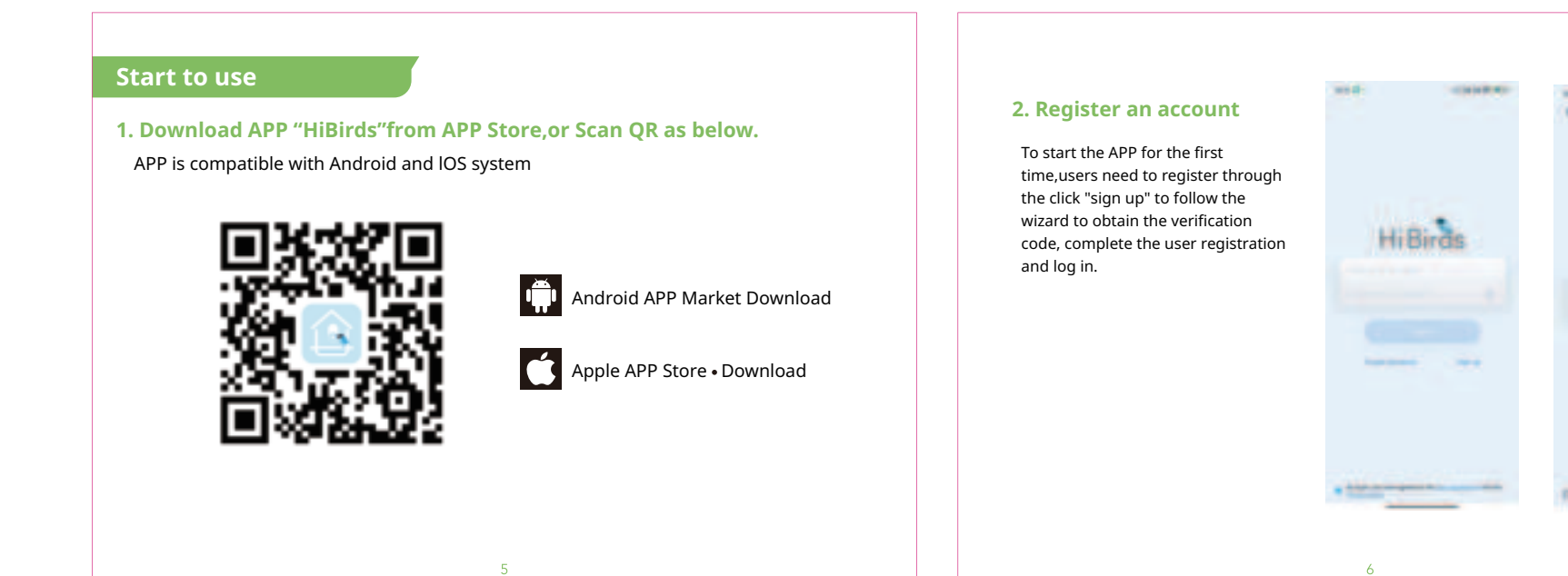

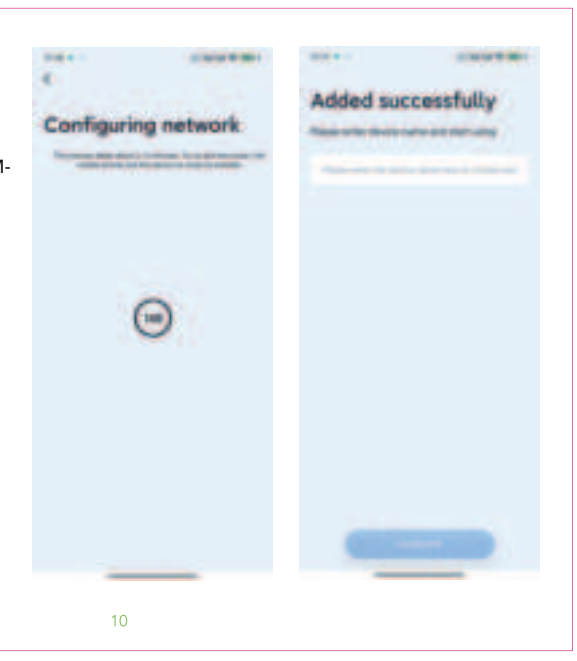

5.Share Equipment 1.When you need to view the camera

together with other family members or friends, you can use this function. The shared person needs to register the HiBirds account firstly. One main account can share to 10 devices. Only the administrator master user who

is bound to the camera for the first time

can share and set up the device, and

bottom, then enter the sharing page.

other members can only view the device live broadcast or look back function. 2.In the App home page, click the right "+" button, and click"Share" on the

. . . hibling . . . -----. . .

3.Click "Add new sharing", enter the friend's mobile number or email and click Add, and you can share successfully. The shared person can log in the account to display the "from sharing" device. (The shared account can watch live streaming cloud video,card video, and receive notifications on/off )

4.lf you need to delete the sharing, click the nickname of the sharing member in the main account sharing interface, and click "Remove sharing" to cancel the sharing.

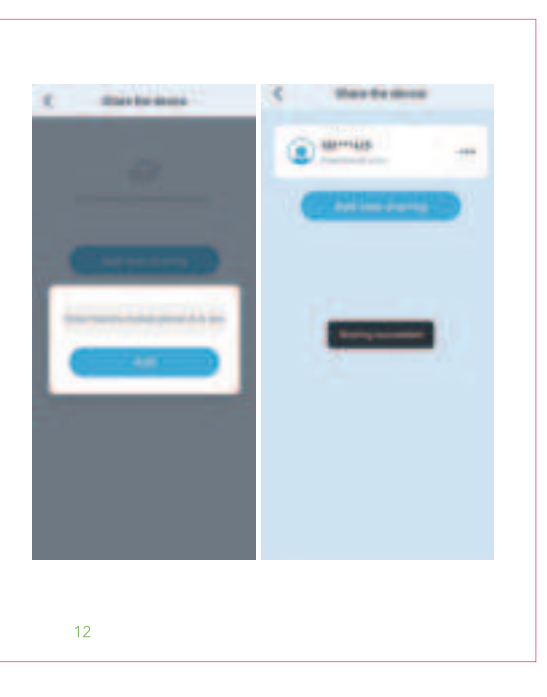

Frequently Asked Questions

- 1. Is the APP only in English, or any other languages available? Chinese, English, Portuguese, Korean, German, Spanish, French, Thai, Turkish, Vietnamese, Polish, Japanese, Italian, Russian.
- 2. How far away should the camera be placed from the router?

After testing, the WiFi connection distance is 15 meters in the open space. The actual situation depends on the intensity of WiFi and the surrounding environment (too thick wall, electromagnetic wave equipment, metal, experience the interference to WiFi signal), such as the camera connection signal is weak or unstable, please place the camera as close as possible to the router.

3. How to charge? When the battery is low, the power is low on the HiBirds APP. Please use the type C cable to plug the 5V/2A charging adapter into the charging interface for camera. If the continuous low power state is not charged, the camera will automatically power off. During charging, the charging icon is displayed on the APP.

4. Does HiBirds need WiFi to operate? Does it have local storage? HiBirds bird feeder camera does require a 2.4Ghz WiFi connection. Once it is connected to your home 2.4Ghz Wi-Fi, it uses the connection to send bird real-time notify to your mobile device. It does not support 5G wireless network. It supports TF memory card local storage in FAT32 format, and the maximum send the use of the sender of the sender of and the maximum capacity supports 128G.

5. What's the maximum video duration?

You can choose the length of 20s, 40s and 60s in the App. According to the continuous duration of video recording, the maximum length of recording the video is 1 minute.

6. What's the matter with the short battery life? It depends on the working time of the camera. Please connect the charging cable to the solar panel for continuous charge during daylight, then you can constantly have the stream running.

7. Has it the night vision function? Built-in dual-light beads, the red/white light will be illuminated adaptively according to the ambient brightness in night vision mode, ensuring clear video in dull or low-light environments.

8.ls HiBirds weatherproof? What are operating temperatures? Yes, the smart bird feeder camera is weatherproof. It can work at a minimum temperature of -10°C and a maximum temperature of 45° C. If the temperature range is exceeded, we recommend that the product be returned to the room to avoid damage.

18

9. Is it squirrel proof? The bird feeder camera has a built-in microphone and speaker, and the real-time two-way audio function allows you to hear birds voice or chase annoying squirrels.

When the battery is low, the power is low on HiBirds APP. Please use the type C cable to plug the 5V /2A charging adapter into the charging interface for camera. If the continuous low power state is not charged, the camera will automatically power off. During charging, the charging icon is displayed on the APP. It need take around 8 hours

When you connect to your camera via HiBirds APP, there are firmware updates. The Version is prompted for an upgrade. You can also view the current firmware version in the

Note: Make sure your camera is fully charged or connected to the power adapter before

Do not turn it off during the camera upgrade.

16

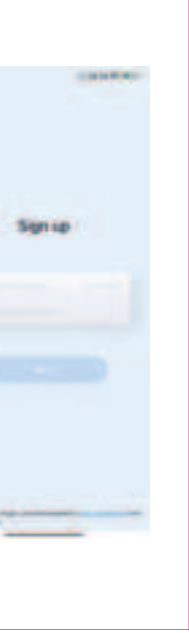

#### FCC Statement

This equipment has been tested and found to comply with the limits for a Class B digital device, pursuant to part 15 of the FCC Rules. These limits are designed to provide reasonable protection against harmful interference in a residential installation. This equipment generates, uses and can radiate radio frequency energy and, if not installed and used in accordance with the instructions, may cause harmful interference to radio communications. However, there is no guarantee that interference will not occur in a particular installation. If this equipment does cause harmful interference to radio or television reception, which can be determined by turning the equipment off and on, the user is encouraged to try to correct the interference by

one or more of the following measures: •Reorient or relocate the receiving antenna.

Increase the separation between the equipment and receiver.

•Connect the equipment into an outlet on a circuit different from that to which the receiver is connected.

•Consult the dealer or an experienced radio/TV technician for help. Caution: Any changes or modifications to this device not explicitly approved by manufacturer

could void your authority to operate this equipment. This device complies with part 15 of the FCC Rules. Operation is subject to the following two conditions: (1) This device may not cause harmful interference, and (2) this device must accept

any interference received, including interference that may cause undesired operation. RF Exposure Information

This equipment complies with FCC radiation exposure limits set forth for an uncontrolled environment. This equipment should be installed and operated with minimum distance 20cm between the radiator and your body.

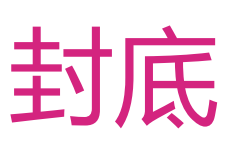